# 综合社会实践活动补足系统 用户手册

| 1. | 平台登录        | 2 |
|----|-------------|---|
| 2. | 学生活动补足      | 3 |
|    | 2.1 申请补足    | 3 |
|    | 2.2待确认活动    | 4 |
| 3. | 学校管理员审核     | 5 |
|    | 3.1 审核补足活动  | 5 |
|    | 3.2 审核待确认活动 | 5 |
| 4. | 学校管理员申报     | 6 |
|    | 4.1 申报补足活动  | 6 |
|    | 4.2 申报待确认活动 | 7 |
| 5. | 区管理员审核      | 7 |
|    | 5.1 审核补足活动  | 7 |
|    | 5.2 审核待确认活动 | 8 |

# 1.平台登录

8、9 年级学生用户使用社会实践账号密码进入平台首页,在首页可看到在7、8 年级对 应学年已得学分、待确认活动和可补学分,如图 1-2 所示。

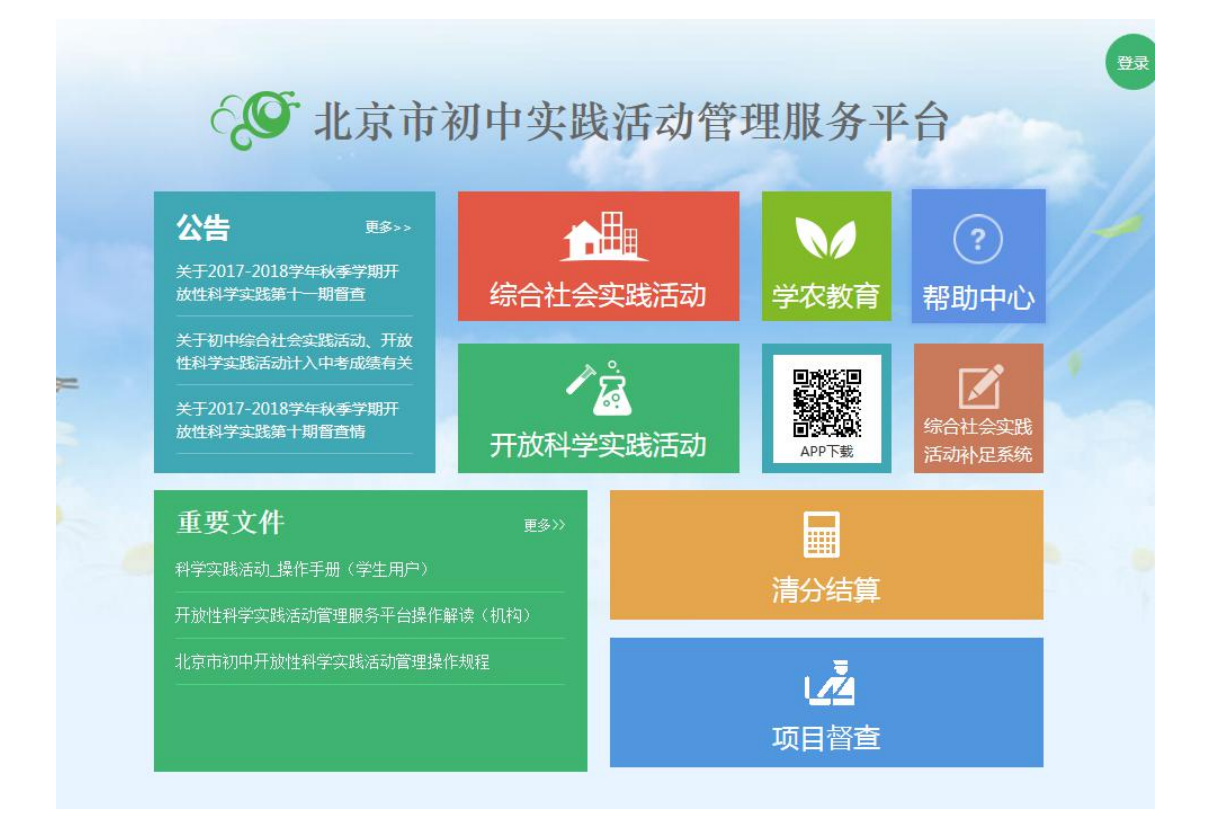

图 1-1 登录页

|    | 2016学年 |    |     |    |     |     |     |     |
|----|--------|----|-----|----|-----|-----|-----|-----|
|    | 年级     | 已得 | 待确认 | 可补 | 已申请 | 待审核 | 已通过 | 已确认 |
| 传: | 7年级    | 0  | 0   | 9  | 1   | 0   | 1   | 0   |

| 序号 | 活动名称 | 学年   | 活动类型 | 活动分类   | 活动时间             | 审核状态  |
|----|------|------|------|--------|------------------|-------|
| 1  | 测试3  | 2016 | 自主选课 | 认同中华文化 | 2017-08-17 08:00 | 区级通过  |
| 2  | 测试2  | 2016 | 自主选课 | 增强国防意识 | 2017-08-25 08:00 | 区级未通过 |
| 3  | 测试1  | 2016 | 自主选课 | 增强国防意识 | 2017-08-17 08:00 | 学校未通过 |

## 2.学生活动补足

### 2.1 申请补足

在首页点击导航栏【申请补足活动】进入"活动申请"页查看已申请的活动列表,点击 【+申请】进入活动申请填写页面,按要求填写信息后提交申请,由学校管理员初步审核, 然后提交至区管理员审核,如图 2-1 所示。

注: 1、只有 8、9 年级学生能登录, 9 年级学生补 7、8 年级未完成活动。

2、学生一学年参加10次活动,团体8次,自主2次;只能补没有参加过的类型的活动(按当前所在学校对应学年分类),当学生已完成活动、已确认(待确认)活动和已补(已申请)活动总数等于10次时,不可再继续申请补分。

| 青     |                    |      |         |            |      |       |
|-------|--------------------|------|---------|------------|------|-------|
| 交:北京市 | 5 की निवास के निवे | 学生姓名 | 教育ID号:1 |            |      |       |
| 动类别:  | 综合社会               |      |         |            |      |       |
| 学年:   | 2016               | •    | 活动名称:   | 请输入活动名称(限3 | 0个字) |       |
| 动时间:  | 请选择                |      | 活动地点:   | 请输入活动地点(限3 | 0个字) |       |
| 请原因:  | 请选择                | •    | 自主活动:   | 请选择        |      | •     |
| 动介绍:  | 请输入活动介绍            |      |         |            |      | 0/300 |
| 人感受:  | 请输入个人感受            |      |         |            |      | 0/300 |
| 请材料:  | 文件名                |      |         | 大小         | 状态   |       |
|       |                    |      |         |            |      | *     |
|       | ◎ 増加文件 合 开始上传      |      |         | 0 b        | 0%   |       |
| 人成果:  | 文件名                |      |         | 大小         | 状态   |       |
|       |                    |      |         |            |      | *     |
|       |                    |      |         |            |      |       |

#### 图 2-1 申请补足

### 2.2 待确认活动

由于活动负责教师原因导致活动未确认时,由校管理员直接审核。

注: 当待确认的活动学校或区级不通过时,由学生重新提交活动补足。

## 3.学校管理员审核

### 3.1 审核补足活动

学校管理员在首页点击导航栏【审核补足活动】进入"审核列表"页,在此页面可看到 本校学生提交的活动申请。点击某个活动进入"活动申请详情"页,编辑教师评分、编辑 审核意见后给予通过或不通过处理,如图 3-1 所示。

注: 1、审核通过的申请将进入申报流程;

2、审核不通过的申请打回至学生再次修改提交。

| 《》 综合社会 | 实践活动补足系统         | 首页    | 审核补足活动 | 申报补足活动        | 审核待确认活动 | 申报待确认活动 | 活动 | 公告 | 退出 |
|---------|------------------|-------|--------|---------------|---------|---------|----|----|----|
| ▶申请     |                  |       |        |               |         |         |    |    | 返回 |
| 学校:北京市  | 市朝               | 学生姓名: | ( ) 教育 | ID号:1907///79 |         |         |    | 导出 | 1  |
| 活动类别:   | 综合社会             |       |        |               |         |         |    |    |    |
| 学年:     | 2016             |       |        | 活动名称:         | 测试3     |         |    |    |    |
| 活动时间:   | 2017-08-17 08:00 |       |        | 活动地点:         | 测试3     |         |    |    |    |
| 申请原因:   | 其他               |       |        | 自主活动:         | 认同中华文化  |         |    |    |    |
| 活动介绍:   | 测试3              |       |        |               |         |         |    |    |    |
| 个人感受:   | 测试3              |       |        |               |         |         |    |    |    |
| 申请材料:   | 高校领读2.xlsx       |       |        |               |         |         |    |    |    |
| 个人成果:   | 09074507A.jpg    |       |        |               |         |         |    |    |    |
| 星评:     | ****             |       |        |               |         |         |    |    |    |

#### 图 3-1 审核补足活动

#### 3.2 审核待确认活动

学校管理员在首页点击导航栏【审核待确认活动】进入"审核列表"页,在此页面可看 到本校待确认的活动。点击某个活动进入"活动详情"页,编辑教师评分、编辑审核意见 后给予通过或不通过处理,如图 3-2 所示。

| <b>~</b>            | 综合社会家                        | 民践活动补足系统 |       | 首页 审核补足活动 | 申报补足活动  | 审核待确认活动        | 申报待确认活       | 动活动公告       |
|---------------------|------------------------------|----------|-------|-----------|---------|----------------|--------------|-------------|
| 活动分约                | <b>き:</b> 全部                 | β 🔻      | 处理状态: | 全部        | 学生姓名:   | 请输入姓名          | 教育ID:        | 请输入教育ID     |
| 活动 <mark>名</mark> 移 | <b>家:</b> 请辅                 | 俞入活动名称   |       | 搜索        |         |                |              |             |
| 序号                  | 姓名                           | 教育ID     | 活动类型  | 活动分类      | 活动名称    |                | 活动时间         | 状态          |
| 1                   | Я <b>нани</b>                | 09 0     | 团体预约  | 开阔国际视野    | 我最喜爱的国家 | (地区)           | 2017-05-02   | 10:19 待区级审核 |
| 2                   | $- 10^{\circ}$               | 0        | 自主选课  | 热心社会公益    | 为山区小学捐书 |                | 2016-04-20 ( | 00:00 待审核   |
| 3                   |                              | 0 8      | 团体预约  | 参与环境保护    | 参观自来水博物 | 馆              | 2016-06-18 0 | 00:00 待审核   |
| 4                   | $\mathcal{D}(\mathbf{s})$    | 0 1      | 团体预约  | 参与环境保护    | 参观自来水博物 | 馆              | 2016-06-18 0 | 00:00 待审核   |
| 5                   | +                            | 0 6      | 团体预约  | 勤于探究实践    | 胡同文化 边起 | 自边看东直门         | 2016-04-15 ( | 00:00 待审核   |
| 6                   | $(\mathbf{y}_{i})_{i \in I}$ | 09       | 团体预约  | 加强国家认识    | 勿忘国耻一站在 | 圆明园废墟上得沉思      | 2016-04-15 ( | 00:00 待审核   |
|                     | 200                          | 0 5      | 团体预约  | 安全利用网络    | 合理安全利用网 | 络 , 绿色上网 , 文明… | 2016-04-15 ( | 00:00 待审核   |
| 7                   |                              | 13       |       |           |         |                |              |             |

图 3-2 审核待确认活动

# 4.学校管理员申报

### 4.1 申报补足活动

审核通过的活动补足申请进入申报流程,学校管理员在【申报补足活动】页面点击【+ 添加】选择一批审核通过的申请,上传工作报告后批量申报至区管理员审核,如图 4-1 所 示。

注: 批量申报前必须上传工作报告。

| ( <b>)</b> \$6 | 社会实践活动补足到 | 系统    | 首页审核补足济 | 舌动 申报补足活动 | 动 审核待确认活动 | 申报待确认活 | 动活动 | 公告 退出 |
|----------------|-----------|-------|---------|-----------|-----------|--------|-----|-------|
| 活动类别:          | 综合社会      | 活动分类: | 全部      | ▼ 活动名称:   | 请输入活动名称   | 申请原因:  | 请选择 |       |
| 姓名:            | 请输入姓名     | 教育ID: | 请输入教育ID |           | 搜索        |        |     |       |
|                |           |       |         |           |           |        |     | 返回    |
| 序号             | 姓名        | 教育ID  | 活动类型    | 活动分类      | 活动名称      |        | 原因  | 状态    |
| 1              | 3         | 1 1   | 自主选课    | 认同中华文化    | 测试3       |        | 其他  | 区级通过  |
| 2              |           |       | 自主洗運    | 增强国防章识    | 测试:2      |        | 甘他  | 区级丰通过 |

| 1/1 | 2条 |
|-----|----|
|     |    |

● 学校工作报告

#### 图 4-1 申报补足活动

### 4.2 申报待确认活动

审核通过的待确认活动进入申报流程,学校管理员在【申报待确认活动】页面点击【+ 添加】选择一批审核通过的申请,上传工作报告后批量申报至区管理员审核,如图 4-2 所 示。

| 活动分类: | 全部    | ▼ 活动名称: | 请输入活动名称 | 姓名: 请输入 | 姓名      | 教育ID: 请输入  | 教育ID |
|-------|-------|---------|---------|---------|---------|------------|------|
|       | 搜索    |         |         |         |         |            |      |
|       |       |         |         |         |         |            | 返    |
| 序号    | 姓名    | 教育ID    | 活动类型    | 活动分类    | 活动名称    |            |      |
| 1     | - tHE |         | 团体预约    | 感知悠久历史  | 走进国家博物馆 | , 感受中华传统文明 | 区级通过 |
|       |       |         |         |         |         |            |      |
|       |       |         |         |         |         |            |      |
|       |       |         |         |         |         |            |      |
|       |       |         |         |         |         |            |      |
|       |       |         |         |         |         |            |      |

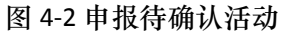

# 5.区管理员审核

### 5.1 审核补足活动

区管理员在"审核补足活动"页面可看到该区提交的补足申请,可勾选申请并上传工作 报告后批量审核,图 5-1 所示。

| (》 综合社 | 会实践活动补足系统 | 首页 审核补足活动 审核待确认    | 人活动 活动 公告 |                  | 退出    |
|--------|-----------|--------------------|-----------|------------------|-------|
| 状态:    | 全部        | <b>学校:</b> 请输入学校名称 | 搜索        |                  |       |
| 序号     | ×         | 学校                 | 申请数量      | 申请时间             | 状态    |
| 1      | 朝阳区       | 北京市朝阳区青苗国际双语学校     | 2         | 2018-01-21 14:32 | 区级已审核 |
| 2      | 朝阳区       | 北京中医学院附属中学         | 2         | 2018-01-20 16:38 | 区级已审核 |

#### 5-1 审核补足活动

### 5.2 审核待确认活动

区管理员在"审核待确认活动"页面可看到该区提交的待确认活动申请,可勾选申请并 上传工作报告后批量审核,图 5-2 所示。

| (2) 综合 | 社会实践活动补足系统 | 首页     | 审核补足活动    | 审核待确认活动 | 活动   | 公告               | 退出    |
|--------|------------|--------|-----------|---------|------|------------------|-------|
| 状态:    | 全部 🔻       | 学校: 请辅 | 1入学校名称    |         | 搜索   |                  |       |
| 序号     | x          |        | 学校        |         | 申请数量 | 申请时间             | 状态    |
| 1      | 东城区        | 8      | ll京市东直门中学 |         | 1    | 2018-01-21 14:20 | 区级已审核 |
| 2      | 东城区        | 5      | 北京市东直门中学  |         | 1    | 2018-01-20 18:17 | 待区级审核 |

1/1 2条

5-2 审核待确认活动